## MEDICAL DOCUMENTS IN CPMS

### Content

| General Highlights                               | 1 |
|--------------------------------------------------|---|
| Upload Medical Documents In A Consultation Panel | 2 |
| How To De-Identify Medical Documents:            | 5 |

# General Highlights

Medical documents can be uploaded with in the CPMS consultation panels, the system allow a wide variety of data formats.

The list of valid format is shown below, make sure that your medical document is in any of these formats otherwise the system will not allow you to upload them.

| PDF               |     |     | р    | df   |      |     |
|-------------------|-----|-----|------|------|------|-----|
| Excel             | xml | CSV | xls  | xlsx | xls  | sm  |
| PowerPoint        | p   | pt  | PF   | otx  | рр   | ıtm |
| Word              | de  | DC  | do   | юCX  | do   | cm  |
| Open Doc          | odt | ods | odp  | odc  | 0    | di  |
| Medical<br>Images | dcm | jpg | jpeg | bmp  | tiff | png |
| Video             | avi | flv | wmv  | mov  | m    | p4  |
| Sound             | pcm | wav | ogg  | flac | m    | р3  |

Table 1. Valid formats for CPMS

The medical documents can be uploaded at the "**Open**" and "**Data Completion**" stage. Notice that no medical documents can be uploaded in the consultation form filled to open the panel. You will have to save the consultation form with the consultation request and the clinical information, once the panel is opened you will be able to edit this consultation form uploading the medical documents.

#### Medical Documents

Use this feature to share Files and DICOM images with this Panel. The server can remove identifying data from DICOM images and CDA standard documents. You must remove all identifying data from all other file types before uploading.

The sharing rules for these Files and DICOM images are the same as for this form. When you share this form with a Panel all attached files and DICOM images are also visible to the Panel.

You cannot attach files/images until this form is saved

*Figure 1. Consultation form to open the panel: Medical documents: Cannot attach files until this form is saved.* 

### Upload Medical Documents in a Consultation Panel

1. In order to upload a medical document (once the panel is open) please click the **Edit** button.

| Europe<br>Referer<br>Networ | <sub>an</sub><br><sub>ice</sub>   ERN   LT01 - Vilnius l               | Jniversity Hosp                                                                     | Centre                  | ERN                | Мар         | <b>?</b> -                        | å transplanthpuser4 testuser <del>-</del>   |
|-----------------------------|------------------------------------------------------------------------|-------------------------------------------------------------------------------------|-------------------------|--------------------|-------------|-----------------------------------|---------------------------------------------|
| +                           | A Patient ID: ERN-It01-002                                             | pann, peterpan DOB: 07/02/2007                                                      | (M) Enroll              | ed: <b>05/O</b>    | ct/2018     |                                   |                                             |
| Panels                      | 🚰 #766 tinkerbell                                                      | O                                                                                   | pen Panel<br>Selectio   | Data<br>n Completi | Assessm     | entOutcom                         | ne Sign-off Closed                          |
| <b>◆</b><br>Enrolment       | Centre LT01 -<br>Lead transp                                           | Vilnius University Hospital<br>olanthpuser4 testuser                                | т                       | hematic            | ERN<br>Area | TRANSPL/<br>Children<br>Pre-trans | ANTCHILD - Transplantation in<br>plantation |
|                             | E Recorded: 09/Oct/201 Consultationtestuser Form Edited: 09/Oct/2018 1 | 8 10:31 (Europe/Vilnius) by: transplanth<br>3:09 (Europe/Vilnius) by: transplanthpu | npuser4<br>ser4 testuse | Edit               | 09/<br>test | Timeline<br>Oct/2018: P           | anel was copied by transplanthpuser4        |
|                             | Consultation Request                                                   |                                                                                     |                         |                    | Pat         | ient Docum                        | ents 🗾                                      |
|                             | * Nickname:<br>Is urgency required for this<br>panel?                  | tinkerbell<br>No                                                                    |                         | 0                  | Cre         | eated<br>cument                   | Last Update<br>05/Oct/2018                  |
|                             | panel for the same patient but<br>a different episode?                 |                                                                                     |                         |                    |             |                                   | 0 🗩 🗸                                       |
|                             | * Consultation Request<br>Description Short:                           | indication for transplantation?                                                     |                         |                    |             |                                   |                                             |
|                             | * Consultation Paquast Passon:                                         | Treatment                                                                           |                         |                    |             |                                   |                                             |

Figure 2. Panel Opened: Edit consultation form to upload medical documents

2. The consultation form will appear with the request description and the patient clinical information. Please select on the left menu select the **Medical Documents** fields.

| Consultation Form                                                        | Recorded: 18/Oct/2018 13:09 (Europe                                                     | /Vilnius) by: transplanthpuser4 testuser                    |
|--------------------------------------------------------------------------|-----------------------------------------------------------------------------------------|-------------------------------------------------------------|
| Consultation<br>Request                                                  | Consultation Request                                                                    |                                                             |
| Episode<br>Description                                                   | Do not                                                                                  | use any nicknames liable to identity the patient, including |
| Diagnosis at<br>Transplantation                                          | his/her                                                                                 | first name or last name.                                    |
| Family History                                                           | * Nickname:                                                                             | tinkel bell                                                 |
| <ul> <li>Others</li> <li>Pre-<br/>Transplantation<br/>History</li> </ul> | Is urgency required for this panel?                                                     |                                                             |
| Procedure of<br>Transplantation                                          | * Is this a repeat of a previous panel for<br>the same patient but a different episode? | ○ Yes ● No ○ Don't know                                     |
| Post-<br>Transplantation<br>Data                                         | * Consultation Request Description Short:                                               | Indication for transplantation                              |
| Medical<br>Documents                                                     | * Consultation Request Reason:                                                          | Diagnosis 🕢 Treatment 🔲 Other                               |
|                                                                          | * Consultation Request Reason<br>Description:                                           | brief history                                               |
|                                                                          | * Healthcare Provider:                                                                  | LT01 - Vilnius University Hospital                          |
|                                                                          | * Point of care specialist:                                                             | Dr. Baker                                                   |

Figure 3. Consultation form: Select the Medical Documents fields

3. A new section will appear at the end of the consultation form. Then click the button **Attach files.** 

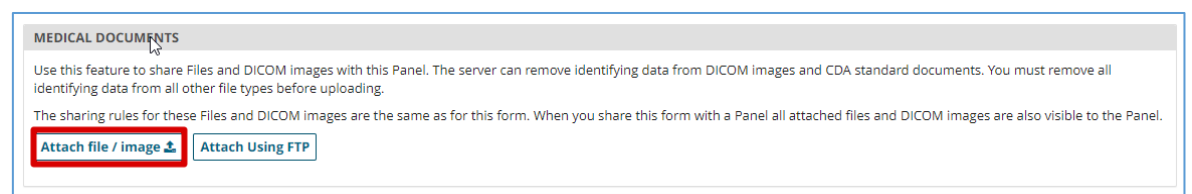

Figure 4. Medical documents fields: Click on Attach Files/Images

4. At this stage a confirmation window will come up to ensure that all the files attached will not contain identifying data of the patient.

| File Picker: Attach images and files                                                                                                    | ×  |
|----------------------------------------------------------------------------------------------------|----|
| About attached files<br>The software will de-identify DICOM images. The software will remove identifying sections from attached CDA documents. However, it may b<br>unable to remove data completely. The software will not attempt to modify other document types.                                                                                                    | e  |
| When you share this Panel with ERN members, the attachments will be shared automatically.<br>By ticking this checkbox, you confirm that no identifiable personal data are present in the uploaded file(s). If you consider the files contain identifiable personal data that would be useful in a medical context, you can share them in a virtual meeting by sharing your screen with other participants. |    |
| Clos                                                                                                    | se |

Figure 5. Confirmation message: no identifiable personal data are present in the uploaded files

5. Now you will be able to drop the files on the window, all the files will be uploaded in the system. Please wait until they are completed to close the window clicking save. IMPORTANT: notice that there are 2 different upload types available dependant on whether you are uploading a DICOM study or any other field. Please upload each document respectively.

| Attach Image or File                                                                                  |  |
|----------------------------------------------------------------------------------------------------|--|
| Upload type:                                                                                          |  |
| Drop Documents, Images, Videos, CCDA documents here or click to upload.<br>Upload one file at a time. |  |
| Cancel Attach                                                                                         |  |
| Figure 6. Window to attach files/medical images                                                       |  |

- 6. Once you have uploaded all the documents please save the consultation form by clicking the button "Save". Once everything is saved the consultation form can be closed.
- 7. The documents uploaded in the panel will appear in a specific section at the end of the consultation form.

| orm                                                                                        |                                                                                                  |              | 18/Oct/2018: A new Pa<br>testuser. | nel was started by transpla | nthpuser4 |
|--------------------------------------------------------------------------------------------|--------------------------------------------------------------------------------------------------|--------------|------------------------------------|-----------------------------|-----------|
| Consultation Request                                                                       |                                                                                                  |              | Patient Documents                  |                             |           |
| * Nickname:                                                                                | tinkel bell                                                                                      | 0            |                                    |                             |           |
| Is urgency required for this panel?                                                        | No                                                                                               |              | Created<br>Document                | Last Update<br>18/Oct/2018  |           |
| * Is this a repeat of a previous panel<br>for the same patient but a different<br>episode? | No                                                                                               |              |                                    |                             | 0 9       |
| * Consultation Request Description<br>Short:                                               | Indication for transplantation                                                                   |              |                                    |                             |           |
| * Consultation Request Reason:                                                             | Treatment                                                                                        |              |                                    |                             |           |
| * Consultation Request Reason<br>Description:                                              | brief history                                                                                    |              |                                    |                             |           |
| Healthcare Provider:                                                                       | LT01 - Vilnius University Hospital                                                               |              |                                    |                             |           |
| Point of care specialist:                                                                  | Dr. Baker                                                                                        |              |                                    |                             |           |
| * ERN:                                                                                     | TRANSPLANTCHILD                                                                                  |              |                                    |                             |           |
| * Panel Lead:                                                                              | transplanthpuser4 testuser                                                                       |              |                                    |                             |           |
| * Primary Thematic Area:                                                                   | Pre-transplantation                                                                              |              |                                    |                             |           |
| Diagnosis At Transplantation                                                               |                                                                                                  |              |                                    |                             |           |
| Diagnosis Coding System:                                                                   | Orphanet                                                                                         | 0            |                                    |                             |           |
| Orphanet nomenclature:                                                                     | 30391: Biliary atresia                                                                           |              |                                    |                             |           |
| Medical Documents                                                                          |                                                                                                  |              |                                    |                             |           |
| The sharing rules for these Files and DI<br>form with a Panel all attached files and       | COM images are the same as for this form. When yo<br>DICOM images are also visible to the Panel. | u share this |                                    |                             |           |
| DICOM Study                                                                                |                                                                                                  | _            |                                    |                             |           |
| lodality=OT %                                                                              |                                                                                                  |              |                                    |                             |           |
| T1 abdomen Date: 20061012 🗞                                                                |                                                                                                  | 4            |                                    |                             |           |

Figure 7. Medical Documents in the panel dashboard

8. The CPMS has an image viewer for DICOM images where the health professional will be able to make measurements and change some view options. Other formats will contain a downloadable link.

| Medical Documents                                |                                                                                                    |
|--------------------------------------------------|----------------------------------------------------------------------------------------------------|
| The sharing rules for the and DICOM images are a | ese Files and DICOM images are the same as for this form. When you share this form with a Panel all attached files also visible to the Panel. |
| Attachment                                       |                                                                                                    |
| Testing attachment.docx                          | (other) 11.3 kB 📥                                                                                                    |
| DICOM Study                                      |                                                                                                    |
| CT1 abdomen Date: 2006                           | j1012 <b>%</b>                                                                                                    |
| err abaomen bate. 2000                           |                                                                                                    |

*Figure 8. Medical documents in a Panel: Attachment/ DICOM study* 

#### MEDICAL DOCUMENTS IN CPMS

The Medical Viewer allow the user to visualize DICOM studies within the CPMS panels, within the viewer the user has different options to see the images: *zoom, panning, invert colour, window width and level, magnifying glass, rotate, flip, length measurement, single and double angle measurements, pixel probe, elliptical roi, rectangle roi, arrow annotation* etc.

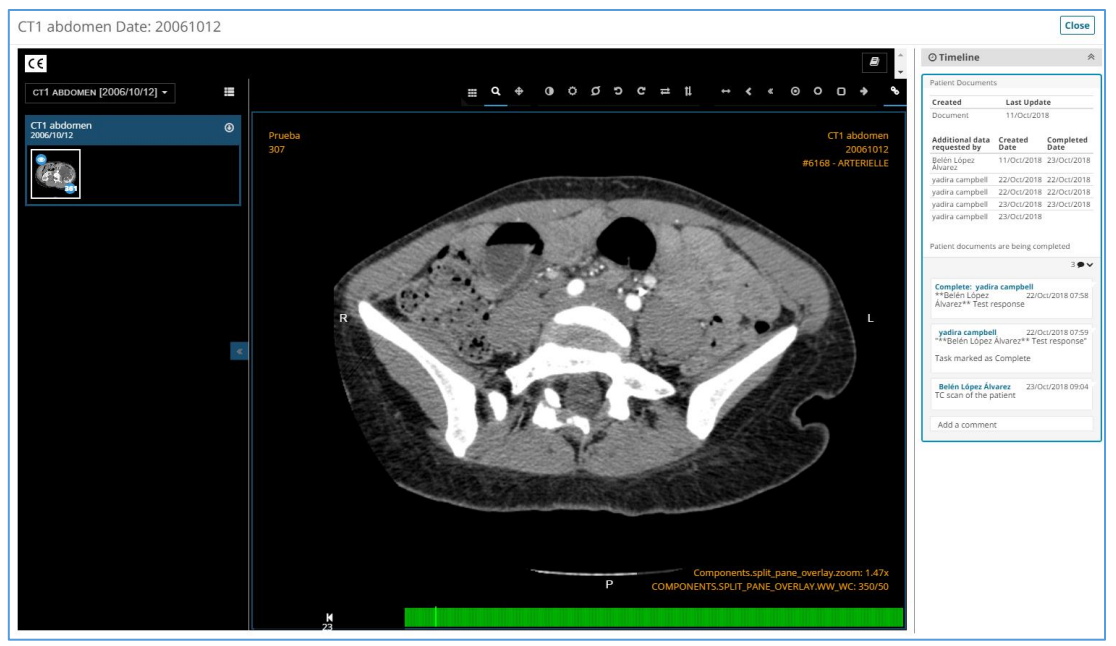

Figure 9. Medical Viewer: DICOM Study

### How To De-Identify Medical Documents:

<u>PDF</u>: If you are using Acrobat 2017 or Acrobat DC there is a specific tool to censured certain content of the PDF (for example the patient's name). Tools > Censure, Select the text to be censured. If you are using a different PDF reader or version, try to copy and paste the content in a Word document where you will be able to edit and eliminate the identifying information of the patient. If that does not work either you can take a screenshot of the document and upload it as an image.

**Image**: If you would like to upload an image to the system you can de-identify it either by cutting the part of the photo where the personal information is, or you can edit the image using common image editors such as Paint, there you will be able to censure the patient information. If you are going to upload a medical image we highly recommend to do it in DICOM format, because the CPMS system will automatically de-identify the patient information and additionally the system has a DICOM image viewer that will facilitate the visualization of the information within the panel.

<u>Video</u>: In the case of a video, it is more difficult to delete the personal information, the best way to ensure there is no identifying information in the documents is to try to download the video in a anonymized format directly from the electronic medical record (most systems have this option). If not we recommend to extract photos form the most important parts of the video and upload them as separate images to the system.

<u>Audio</u>: the same happened for the audio documents, if you would like to eliminate a part of an audio document the best way to do it is to cut that part of the audio or transform the audio into text using a converter (if the audio has good quality)